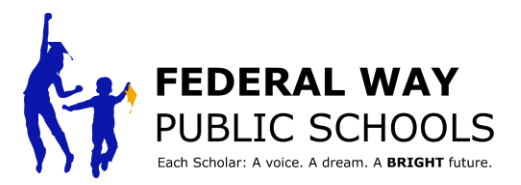

## نحوه ساز ماندهی یک کنفر انس تحت ر هبری دانش آموز در ParentVUE این راهنما شما را از طریق مراحل سازماندهی و برنامه ریزی یک جلسه کنفرانس تحت رهبری دانش آموز در ParentVUE راهنمایی می کند.

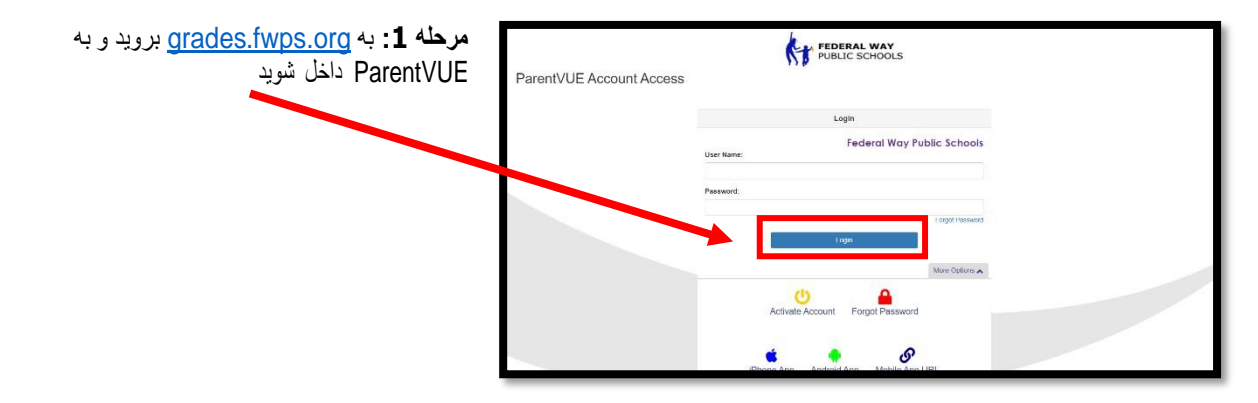

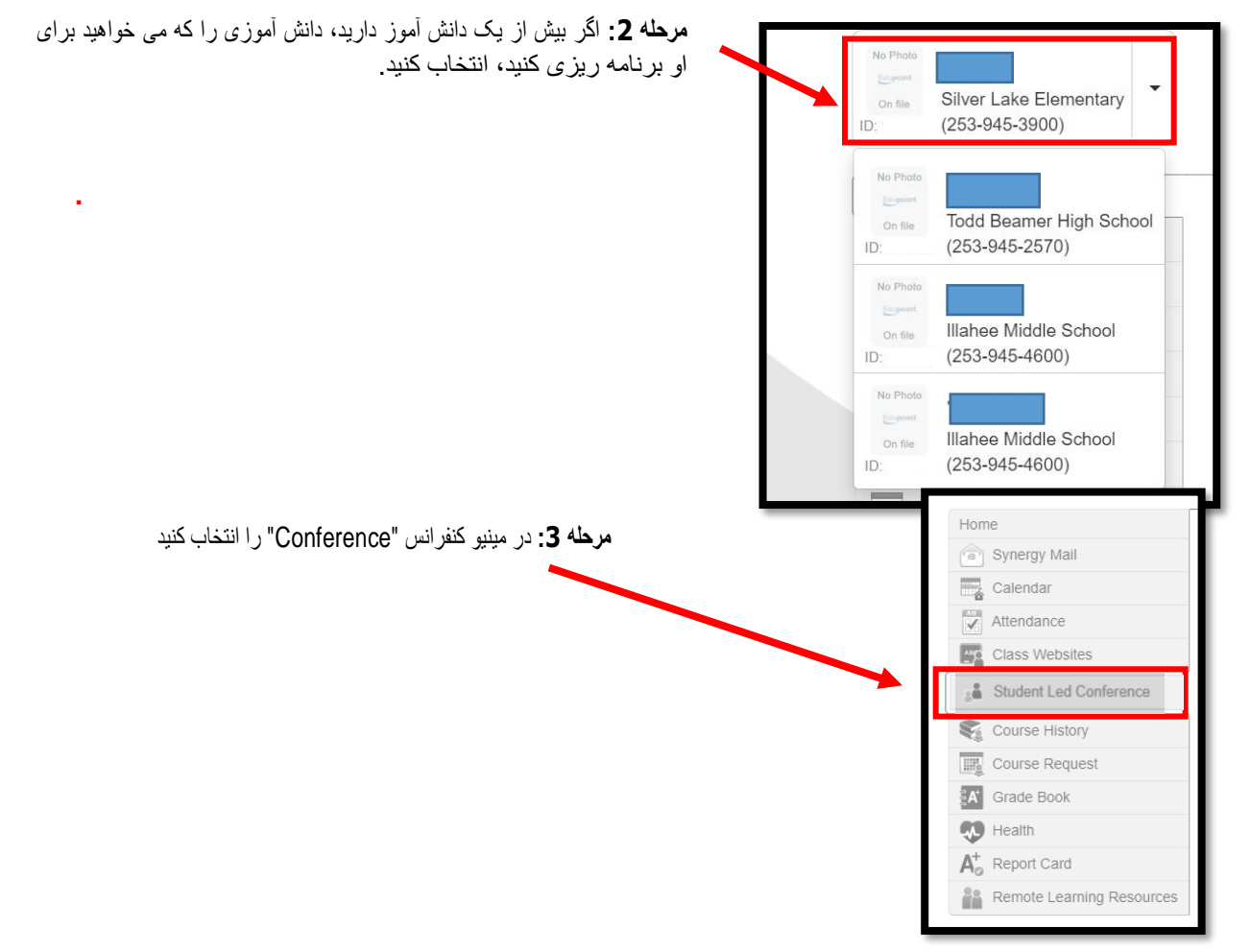

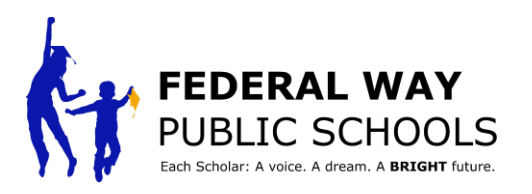

| Conferences" را در گوشه                                                                                         | D: (2000)                                                                                                    | FEDERAL WAY PUBLIC SCHOOLS Good morning 2/28/2022                                                                                                    |
|----------------------------------------------------------------------------------------------------|----------------------------------------------------------------------------------------------------|----------------------------------------------------------------------------------------------------|
| سمت ر است بالا انتخاب کنید                                                                                      | Home                                                                                                    | Conforance                                                                                                    |
|                                                                                                    | Synergy Mail                                                                                                    | Contenence                                                                                                    |
|                                                                                                    | Calendar                                                                                                    | Summar                                                                                                    |
|                                                                                                    | Attendance                                                                                                    | Conference Summary                                                                                                    |
|                                                                                                    | Class Websites                                                                                                  | Meeting Date Followup Date Description                                                                                                    |
|                                                                                                    | Scholar Led Conference                                                                                          |                                                                                                    |
|                                                                                                    | Course History                                                                                                  | No Data to Display                                                                                                    |
|                                                                                                    | Course Request                                                                                                  |                                                                                                    |
|                                                                                                    | Grade Book                                                                                                    |                                                                                                    |
|                                                                                                    | N Health                                                                                                    |                                                                                                    |
|                                                                                                    | A <sup>+</sup> <sub>0</sub> Report Card                                                                         |                                                                                                    |
|                                                                                                    | Remote Learning Resource                                                                                        | S                                                                                                    |
| المراقع المراقع المراقع المراقع المراقع المراقع المراقع المراقع المراقع المراقع المراقع المراقع المراقع المراقع |                                                                                                    |                                                                                                    |
| انتخاب کند<br>انتخاب کند                                                                                        | No Photo                                                                                                    | My Account Help Online Registration Close                                                                                                    |
|                                                                                                    | Silver Lake Elementary                                                                                          | FEDERAL WAY<br>PUBLIC SCHOOLS Federal Way Public Schools<br>Good morning, 2/28/2023                                                                                                    |
|                                                                                                    | Home                                                                                                    | Conference                                                                                                    |
|                                                                                                    | Synergy Mail                                                                                                    | Summary II Scholar Led Conferences                                                                                                    |
|                                                                                                    | Calendar                                                                                                    | Upcoming Conferences                                                                                                    |
|                                                                                                    | Attendance                                                                                                    |                                                                                                    |
|                                                                                                    | Coss Websites                                                                                                   |                                                                                                    |
|                                                                                                    | Scholar Leo Conference                                                                                          |                                                                                                    |
|                                                                                                    | Course History                                                                                                  | Parent Scheduled Conference Select an available conference time                                                                                                    |
|                                                                                                    | Course Request                                                                                                  | Mar 30 through Mar 31 PARENTS CHOOSE                                                                                                    |
|                                                                                                    | A Grade Book                                                                                                    | Te Laure and John                                                                                                    |
|                                                                                                    | Health                                                                                                    |                                                                                                    |
|                                                                                                    | A' Report Card                                                                                                  |                                                                                                    |
|                                                                                                    | Remote Learning Resources                                                                                       |                                                                                                    |
|                                                                                                    |                                                                                                    |                                                                                                    |
|                                                                                                    |                                                                                                    |                                                                                                    |
|                                                                                                    | Schedule Conference                                                                                             | lime for X                                                                                                    |
| ن را انتخاب کنید که آیا می خواهید کنفرانس                                                                       | مرحله 6: ایر                                                                                                    | Meeting Type Do you need a translator?                                                                                                    |
| کل حضوری "Person In" باشد یا به                                                                                 | المعم المعام الم المعام المعام المعام المعام المعام المعام المعام المعام المعام المعام المعام المعام المعام الم | In Person Virtual YES NO                                                                                                    |
| "Virtua                                                                                                    | شكل انالين "                                                                                                    | tour .                                                                                                    |
|                                                                                                    | باشد.                                                                                                    | Minil         Int 5         Minils         Int 2         Int 3         Int 3 </td                                                                                                    |
|                                                                                                    | 800 AM                                                                                                    | NGAN DENN NGAN NGAN NGAN NGAN NGAN NGAN NGAN N                                                                                                    |
|                                                                                                    | 8-42 AM                                                                                                    | Adda<br>1976 - Balan Andreas - Andreas - Andreas - Andreas - Andreas - Andreas - Andreas - Andreas - Andreas - Andreas                                                                                                    |
| ر حله 7: انتخاب کنید که آیا شما به                                                                              | 907 AM                                                                                                    | Landar Baragetti<br>Uniter Service                                                                                                    |
| مترحم نیاز دارید ب                                                                                              | 900 AM                                                                                                    | Latar Barrier Barrier Barr |
|                                                                                                    |                                                                                                    | 10 ABC - 125 ABC<br>E-124 ABC - 125 ABC<br>E-124 ABC                                                                                                    |
| بادداشت ای به مترجم نباز دار                                                                                    | 9-02 AM                                                                                                    | All Mar 1 Sal Mar                                                                                                    |
| یادداشت: اگر به مترجم نیاز دا<br>ترجه داخماه خود را زیز انتخاب ز                                                | 940 AM                                                                                                    | angen i nan Kang Kang Kang Kang Kang Kang Kang                                                                                                    |

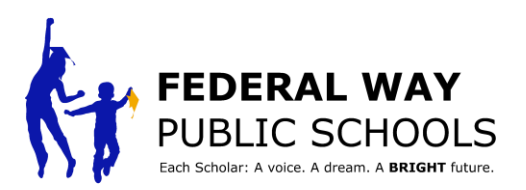

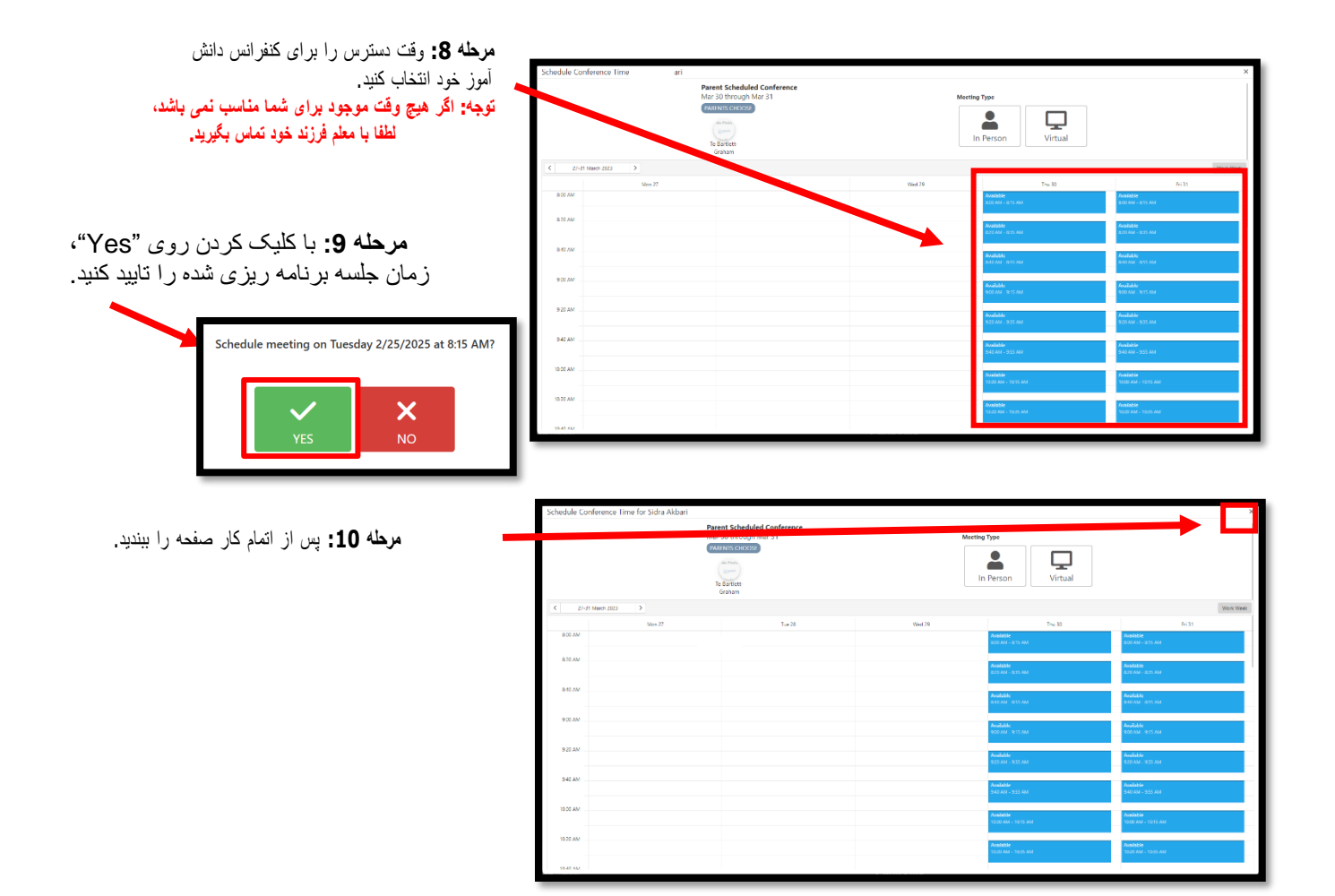

\*تکرار کنید ParentVUE این پروسه را برای هر یک از شاگردان تان در

بابت تکمیل این آموزش گام به گام تبریک می گویم!